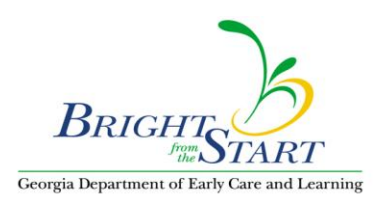

## WSO How To: Check your Security settings in Internet Explorer

As shown in the below screen print:

- 1. Click on Tools.
- 2. Click on Internet Options.
- 3. Click on Security.
- 4. Click on Custom Level

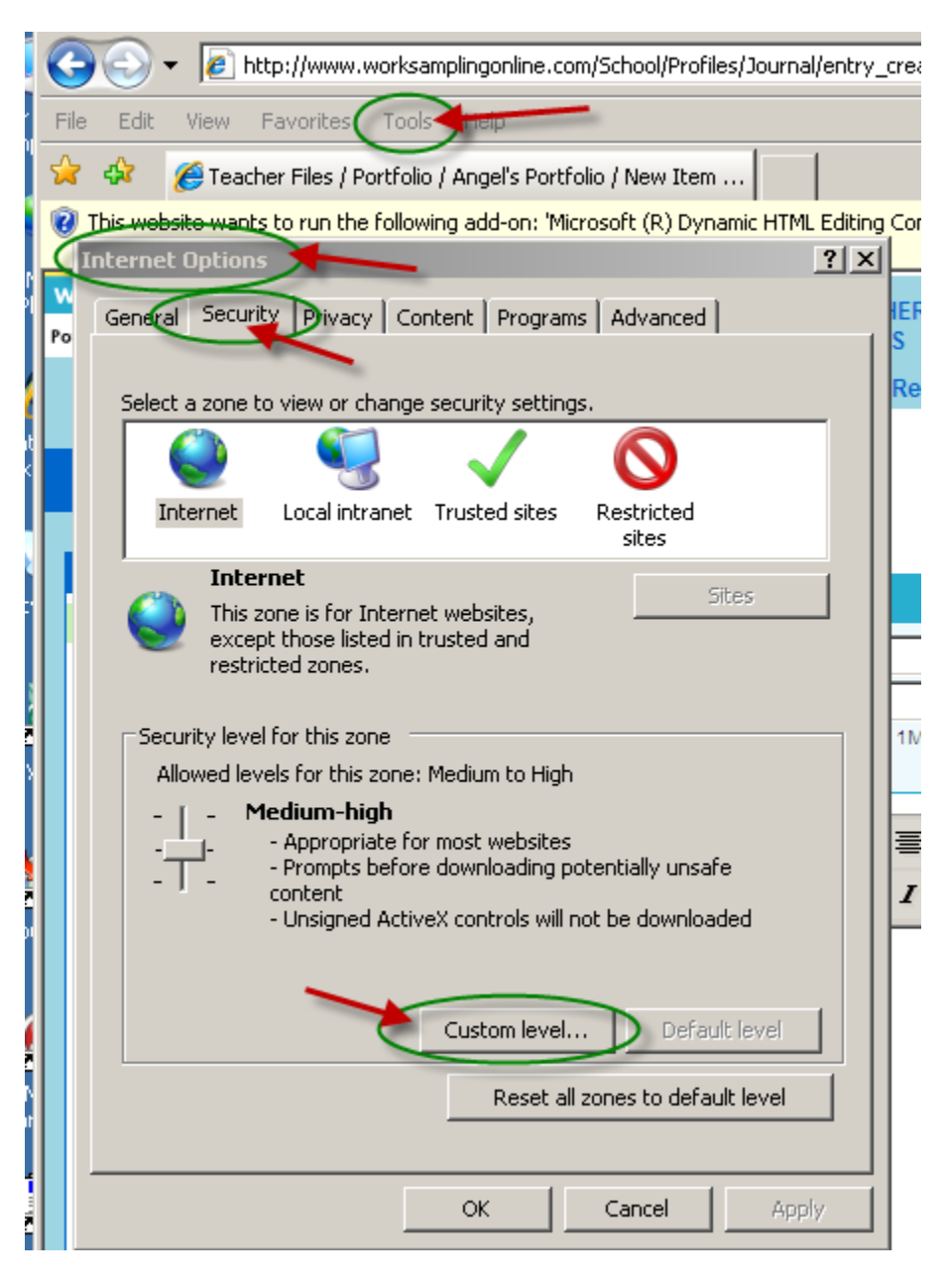

When the 'Security Settings – Internet Zone' screen appears, scroll down making sure the Enable/Disable values match those shown below for the specific items listed below. I have not listed all items that you will see on your screen, but just those pertaining to the ActiveX settings.

- ActiveX controls and plug-ins
  - low previously unused ActiveX controls to run without prompting
    - Disable
    - O Enable
  - Allow Scriptlets
    - Disable
    - O Enable
    - O Prompt
  - Automatic prompting for ActiveX controls
    - O Disable
    - 🖸 Enable
- 👔 Download signed ActiveX controls
  - O Disable
  - O Enable (not secure)
  - Prompt (recommended)
- Download unsigned ActiveX controls
  - Disable (recommended)
  - O Enable (not secure)
  - O Prompt
- 🧃 Initialize and script ActiveX controls not marked as safe for script
  - Disable (recommended)
  - O Enable (not secure)
  - O Prompt
- 👔 Run ActiveX controls and plug-ins
  - O Administrator approved
  - O Disable
  - O Enable
  - O Prompt
- Script ActiveX controls marked safe for scripting\*
  - O Disable
  - Enable
  - O Prompt

Downloads

- Automatic prompting for file downloads
  - O Disable
  - O Enable

🍯 Use Pop-up Blocker

- O Disable
- ⊙ Enable